Skopiuj link poniżej i wklej w pole adresu przeglądarki (1). Kliknij "enter" na klawiaturze i przejdz do strony widocznej poniżej adresu.

https://www.microsoft.com/pl-pl/microsoft-365/microsoft-teams/download-app#desktopAppDownloadregion

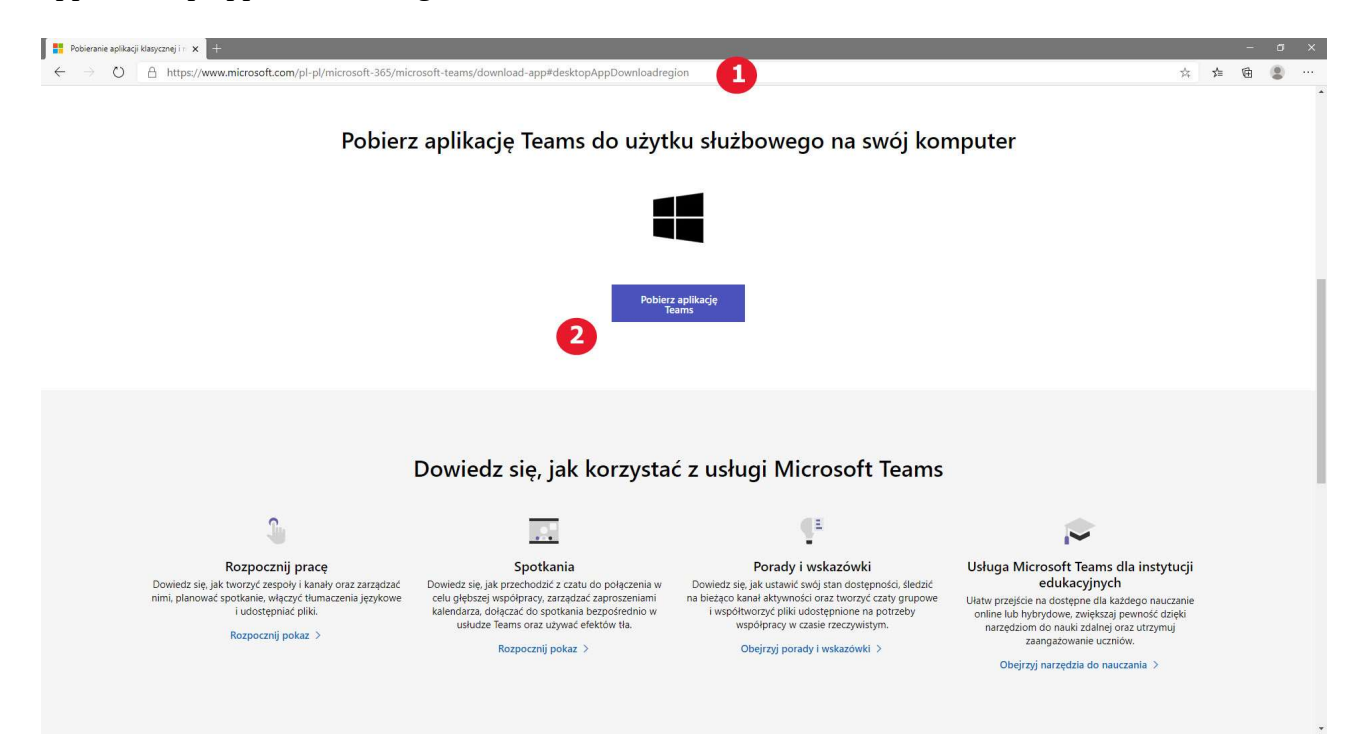

klikamy na przycisk (2) "Pobierz aplikacje Teams".

Na dole przeglądarki pojawi się nam informacja o ściąganiu pliku (3). Czekamy aż plik zostanie ściągnięty na komputer. Po ściągnięciu znajduje się on w katalogu POBRANE.

| Pobierz<br><u>T</u> e                                                                                                    |                                                                                                    |                                                                                                    |                                                                                                    |                                                                                                    |
|----------------------------------------------------------------------------------------------------|----------------------------------------------------------------------------------------------------|----------------------------------------------------------------------------------------------------|----------------------------------------------------------------------------------------------------|----------------------------------------------------------------------------------------------------|
|                                                                                                    |                                                                                                    |                                                                                                    |                                                                                                    |                                                                                                    |
| ę, jak korzystac                                                                                                    | Dowiedz si                                                                                                    | ĩ                                                                                                    |                                                                                                    |                                                                                                    |
| ootkania                                                                                                    | Sp                                                                                                    | Rozpocznij pracę                                                                                                    |                                                                                                    |                                                                                                    |
| nodzić z czatu do połączenia w<br>racy, zarządzać zaproszeniami<br>do spotkania bezpośrednio w<br>oraz używać efektów tła. | Dowiedz się, jak przec<br>celu głębszej współpi<br>kalendarza, dołączać<br>usłudze Teams o                                                                                                    | jak tworzyć zespoły i kanały oraz zarządzać<br>ać spotkanie, włączyć tłumaczenia językowe<br>i udostępniać pliki.<br>Rozpocznij pokaz >                                                                                                    | Dowiedz si<br>nimi, planor                                                                                                    |                                                                                                    |
| cznij pokaz ⇒                                                                                                    | Rozpo                                                                                                    | 3                                                                                                    | Teams windows x64exe                                                                                                    |                                                                                                    |
|                                                                                                    | Pobierz.   Jak korzystać   Jak korzystać   Jak korzysta   Jak korzysta   Jak korzysta   Jak korzysta   Jak korzysta   Jak korzysta   Jak korzy< | Dowiedz się, jak korzystać<br>Spotkania<br>Dowiedz się, jak korzystać<br>Spotkania<br>Dowiedz się, jak przechodzić z czatu do połączenia w<br>celu głębszej współpracy, zarządzać zaproszeniami<br>kalendarza, dołączać do spotkania bezpośrednio w<br>usłudze Teams oraz używać efektów tła.<br>Rozpocznij pokaz > | <section-header>   Potrizing   Composition   e, jak tworzyć zespoły i kanały oraz zarządzać wać spotkanie, włączyć tłumaczenia językowi i udostępniać pliki.   Rozpocznij pokaz &gt;       Rozpocznij pokaz &gt;</section-header> | Dowiedz się, jak tworzyć zespoły i kanały oraz zarządzać nimi, planować spotkanie, włączyć tłumaczenia jezykowi i udostępniać pliki. Image: Construction of the spotkania bezposzenia wiele spotkania bezposzenia wiele spotkania bezposzeni spotkani bezposzenia wiele spotkania bezposzenia wiele |

Najeżdżamy myszką na ściągnięty plik (3) i klikamy uruchamiając go. Rozpocznie się proces instalacji. Jeśli na komputerze nie ma aplikacji .Net Freamwork 4.5 lub jest zainstalowana niższa wersja aplikacja poprosi o zainstalowanie wersji 4.5. Wówczas klikamy na przycisk "Install"

|   |   | 1) TeamsSetup.exe                                                                                                 |   |
|---|---|----------------------------------------------------------------------------------------------------|---|
|   |   | Install .NET 4.5<br>This application requires the .NET Framework 4.5.<br>Click the Install button to get started. |   |
|   |   | Zobacz szczegóły                                                                                                  |   |
|   |   |                                                                                                    |   |
|   |   |                                                                                                    |   |
| - | - |                                                                                                    | - |

i czekamy aż zakończy się proces instalacji.

|  | Microsoft JNET Framework 45.2                                         |         |
|--|-----------------------------------------------------------------------|---------|
|  | Postęp instalacji<br>Program .NET Framework jest instalowany, czekaj. | NET     |
|  | Postęp pobierania:                                                    | 0       |
|  | Postęp instalacji:                                                    | ٥.<br>ا |
|  | Instalowanie składnik konieczne da programu Jike i Framework          |         |
|  |                                                                       | Anuluj  |
|  |                                                                       |         |

Po zakończeniu instalacji .Net Freamwork zacznie się automatyczna instalacja programu Teams.

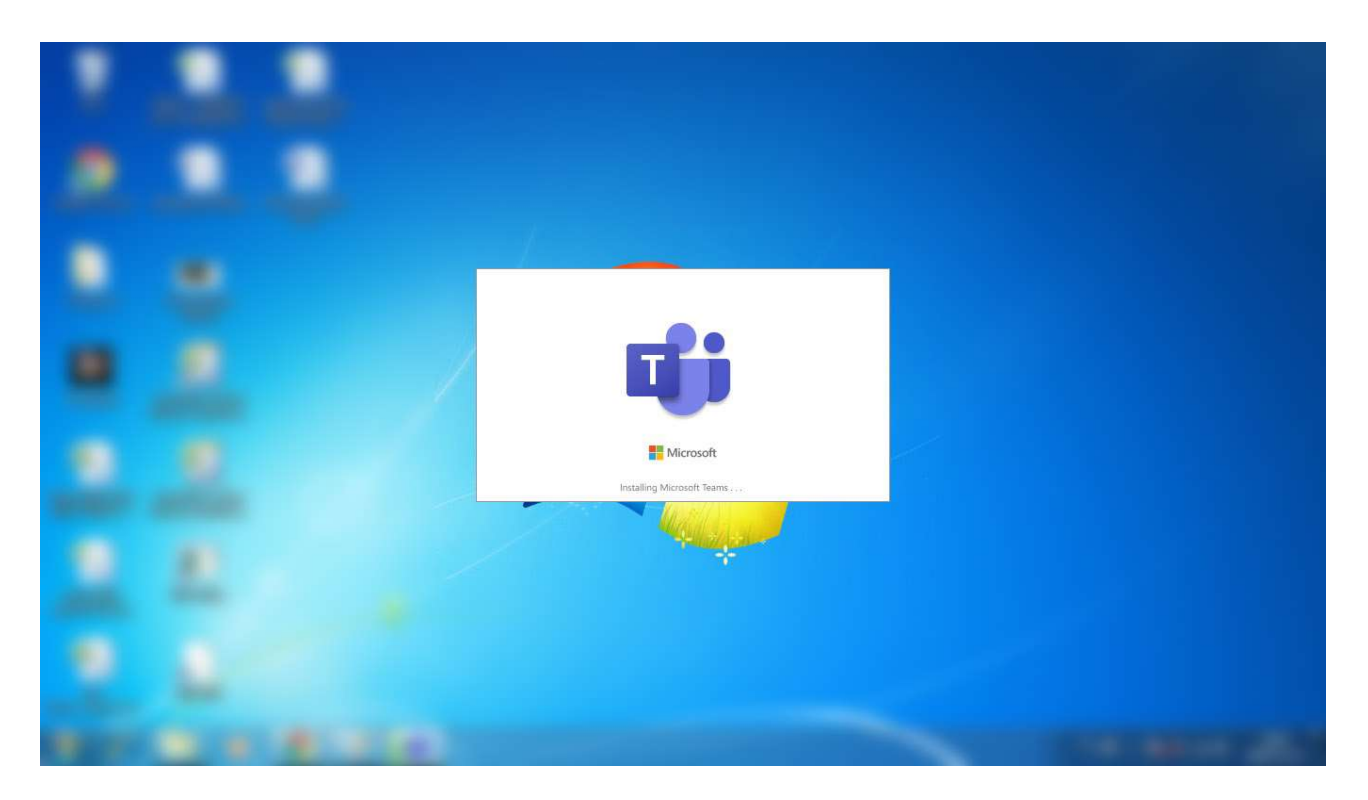

Czekamy aż proces się zakończy. Kiedy to nastąpi pojawi się okno logowania. W polu "adres logowania" (5) wpisujemy adres e-mail który zostanie dostarczony na maila wraz z hasłem.

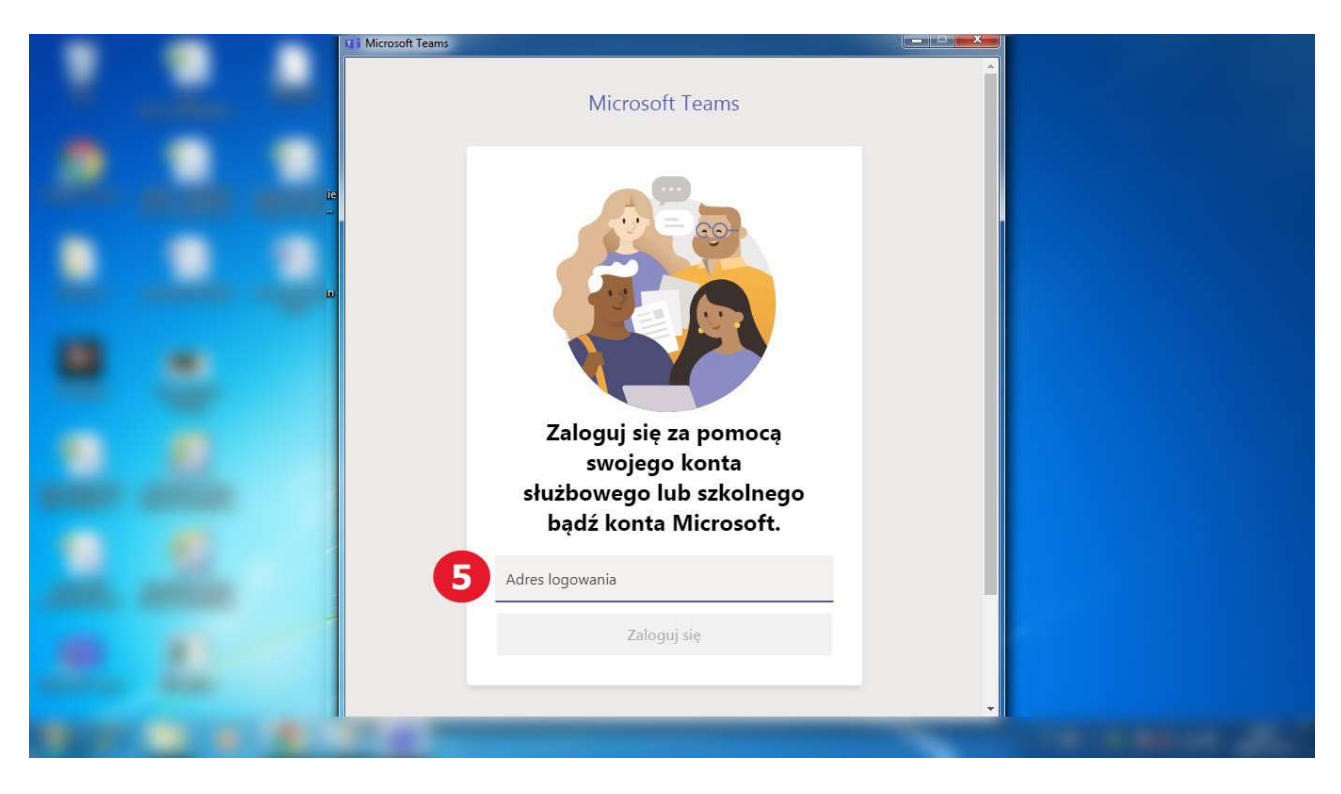

Po wpisaniu loginu aktywuje się przycisk "Zaloguj się" (6).

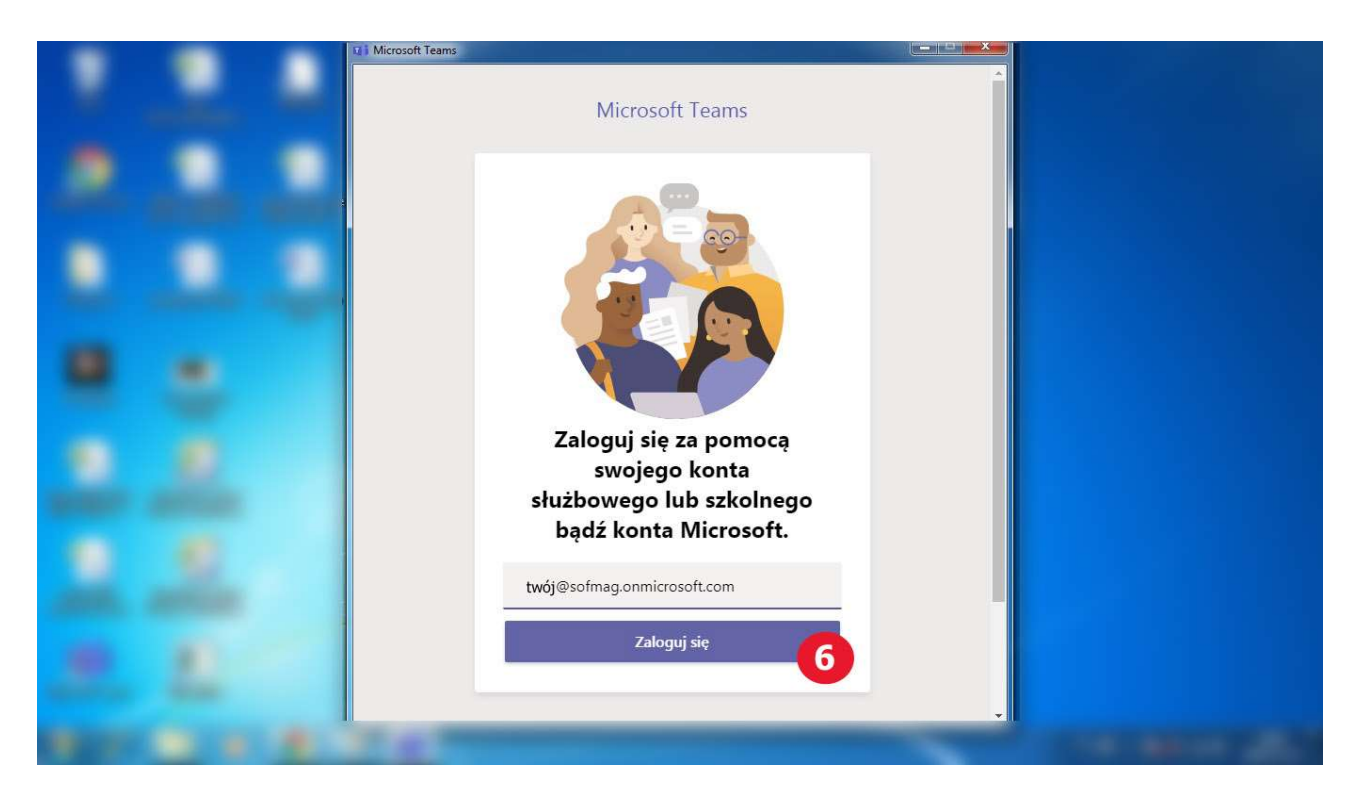

W drugim oknie w polu "Hasło" ( 7 ) wprowadzamy otrzymane hasło i logujemy się do programu wciskając przycisk "Zaloguj" ( 8 )

|   |  | ali Zaloguj się do Microsoft Teams   |                              |  |
|---|--|--------------------------------------|------------------------------|--|
|   |  |                                      |                              |  |
|   |  | admin@sofmag.onmicrosoft.com         |                              |  |
|   |  | Wprowadź hasło                       |                              |  |
| - |  | Hasło 7                              |                              |  |
|   |  | Nie pamiętam hasła                   |                              |  |
|   |  | Zaloguj się przy uzyciu innego konta | Zaloguj                      |  |
|   |  |                                      |                              |  |
|   |  |                                      | <b>•</b>                     |  |
|   |  |                                      |                              |  |
|   |  | Warunki uzytkowania Ochrona pry      | watności i pliki cookie •••• |  |
|   |  |                                      |                              |  |
|   |  |                                      |                              |  |

Po zalogowaniu możemy korzystać z programu.

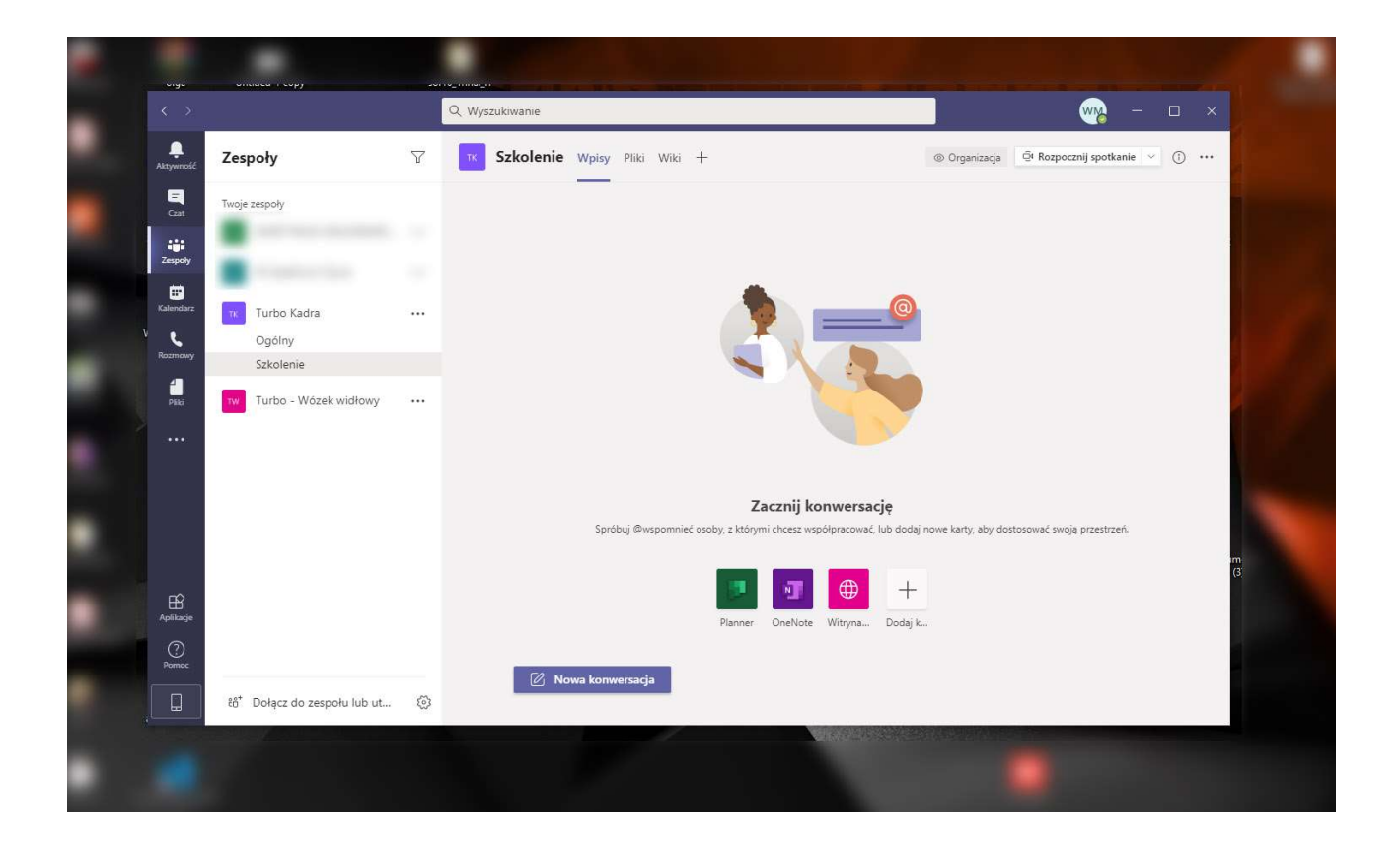